### Dodanie nowego ucznia do systemu

Szkoła podstawowa wspierająca uczniów przy rekrutacji do szkół ponadpodstawowych ma możliwość przygotowania listy obecnych uczniów klas ósmych w systemie rekrutacyjnym, w celu łatwiejszej pracy uczniów podczas rekrutacji.

Po zalogowaniu się do systemu rekrutacyjnego należy przejść do zakładki **Nabór** następnie wybrać przycisk **Uczniowie**.

Z lewej strony należy wskazać przycisk <sup>(E)</sup>wywołujący menu kontekstowe. Następnie po ukazaniu się menu wybrać opcję *"Dodaj ucznia"* uruchamiającą formularz zapisu danych dziecka.

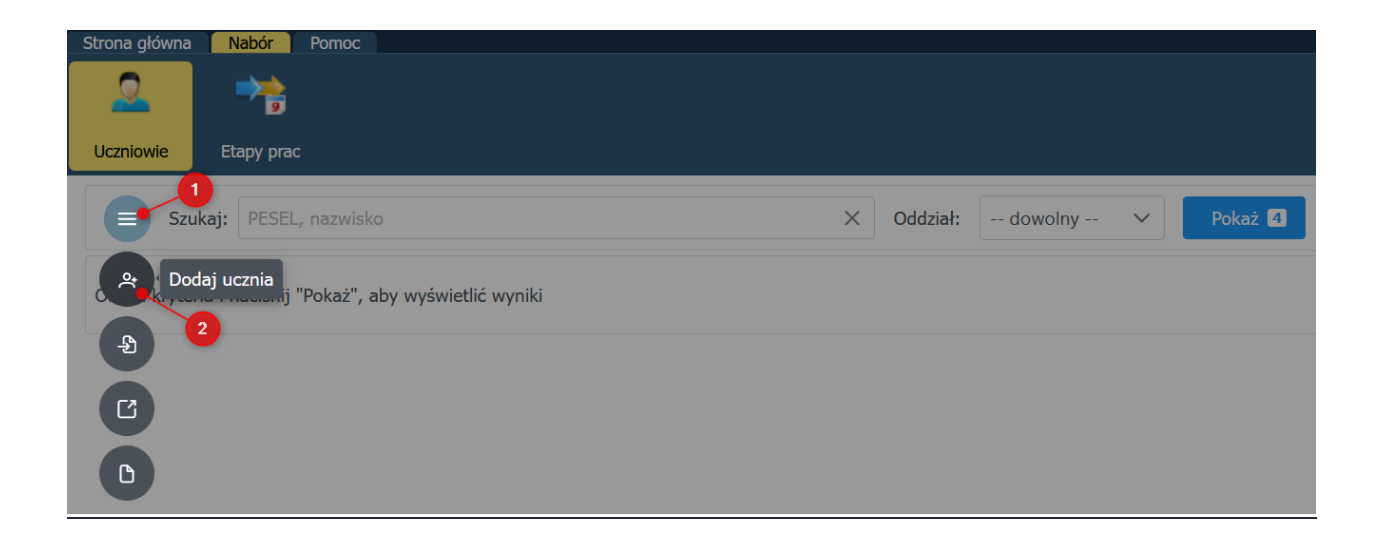

Przed przystąpieniem do wpisywania danych uczniów zalecamy sprawdzić w jakich terminach będzie dostępny etap *"Przekazywanie danych osobowych uczniów"* w zakładce: Nabór > Etapy prac.

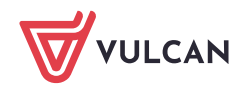

W formularzu należy podać przynajmniej: imię, nazwisko oraz numer PESEL.

| Dodanie noweg                                    | o ucznia                                                 | × |
|--------------------------------------------------|----------------------------------------------------------|---|
| Dane ucznia                                      |                                                          |   |
| PESEL:                                           |                                                          |   |
| 08210183687                                      |                                                          |   |
|                                                  |                                                          |   |
| Uczeń nie posia                                  | da numeru PESEL (obcokrajowiec)                          |   |
| Uczeń nie posiac<br>Imię:*                       | da numeru PESEL (obcokrajowiec)<br>Nazwisko:*            |   |
| Uczeń nie posiac<br>Imię:*<br>Sylwia             | da numeru PESEL (obcokrajowiec)<br>Nazwisko:*<br>Testowa |   |
| Uczeń nie posiac<br>Imię:*<br>Sylwia<br>Oddział: | da numeru PESEL (obcokrajowiec)<br>Nazwisko:*<br>Testowa |   |

Zlecamy wpisać aktualny oddział ucznia – umożliwi to łatwiejsze przygotowanie kodów rejestracyjnych dla uczniów z wybranego oddziału.

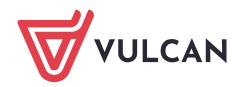

W przypadku uczniów pochodzących z zagranicy bez numeru PESEL należy zaznaczyć opcję **"Uczeń nie posiada numeru PESEL"** oraz dodatkowo wpisać: datę urodzenia, rodzaj dokumentu tożsamości wraz z serią i numerem dokumentu potwierdzającego tożsamość dziecka.

| -                     |                            |    |  |
|-----------------------|----------------------------|----|--|
| Dane ucznia           |                            |    |  |
| PESEL:                |                            |    |  |
|                       |                            |    |  |
| 🗸 Uczeń nie posiada   | numeru PESEL (obcokrajowie | c) |  |
| Data urodzenia:*      |                            |    |  |
| 01.01.2009            | e                          |    |  |
| Rodzaj dokumentu tożs | amości:*                   |    |  |
| Paszport              |                            |    |  |
| Seria i numer dokumen | tu tożsamości:*            |    |  |
| XYZ123FK              |                            |    |  |
| Imię:*                | Nazwisko:*                 |    |  |
| Marcin                | Testowy                    |    |  |
| Oddział:              |                            |    |  |
| 8a                    |                            |    |  |
|                       |                            |    |  |

Oprósz wymaganych danych do rejestracji istnieje możliwość wpisania danych odnośnie:

- adresu zamieszkania ucznia
- informacji odnośnie posiadanego orzeczenia lub problemów zdrowotnych

Oraz zaznaczenia informacji o kryteriach:

- wielodzietność rodziny ucznia;
- niepełnosprawność ucznia;
- niepełnosprawność jednego z rodziców ucznia;
- niepełnosprawność obojga rodziców ucznia;
- niepełnosprawność rodzeństwa ucznia;
- samotne wychowywania ucznia w rodzinie;
- objęcie ucznia pieczą zastępczą

| Adres zamieszkania                                                                                                    | aucznia                                                                                                    |                                                                        |   |  |  |  |
|----------------------------------------------------------------------------------------------------|----------------------------------------------------------------------------------------------------|------------------------------------------------------------------------|---|--|--|--|
| Miejscowość:*                                                                                                    | Gmina:*                                                                                                    |                                                                        |   |  |  |  |
| Wrocław                                                                                                    | woj. dolnośląskie / powiat Wrocław / gmina W                                                                                                    | woj. dolnośląskie / powiat Wrocław / gmina Wrocław 🗸 🗸                 |   |  |  |  |
| Ulica:                                                                                                    | Nr budynku:* Nr                                                                                                    | lokalu:                                                                |   |  |  |  |
| Wołowska                                                                                                    | 6                                                                                                    |                                                                        |   |  |  |  |
| Kod pocztowy:*                                                                                                    | Poczta:*                                                                                                    |                                                                        |   |  |  |  |
| 51-116                                                                                                    | Wrocław                                                                                                    |                                                                        |   |  |  |  |
| Dodatkowe informa<br>Uczeń posiada or<br>niepełnosprawnoś<br>(niesłyszący, słak<br>ruchową, w tym z<br>zesnołem Asperg                                                                                                    | r <b>cje</b><br>zeczenie o potrzebie kształcenia specjalnego wydane ze<br>ść przez publiczną poradnię psychologiczno-pedagogiczn<br>posłyszący, niewidomi, słabowidzący, z niepełnosprawno<br>z afazją, z upośledzeniem umysłowym, z autyzmem, w<br>jera i z niepełnosprawnościami sprzeżonymi)                                                                                                    | e względu na<br>ą<br>sścią<br>v tym z                                  |   |  |  |  |
| Dodatkowe informa<br>Uczeń posiada or<br>niepełnosprawnoś<br>(niesłyszący, słab<br>ruchową, w tym z<br>zespołem Asperg<br>Uczeń ma probler<br>ze względu na sta<br>pedagogicznej, w                                                                     | n <b>cje</b><br>zeczenie o potrzebie kształcenia specjalnego wydane ze<br>ść przez publiczną poradnię psychologiczno-pedagogiczn<br>posłyszący, niewidomi, słabowidzący, z niepełnosprawno<br>z afazją, z upośledzeniem umysłowym, z autyzmem, w<br>jera i z niepełnosprawnościami sprzężonymi).<br>my zdrowotne, ograniczające możliwości wyboru kierunk<br>an zdrowia, potwierdzone opinią publicznej poradni psycł<br>y tym publicznej poradni specjalistycznej.                                                                | e względu na<br>ą<br>ością<br>v tym z<br>w kształcenia<br>nologiczno-  | a |  |  |  |
| Dodatkowe informa<br>Uczeń posiada or<br>niepełnosprawnoś<br>(niesłyszący, słab<br>ruchową, w tym z<br>zespołem Asperg<br>Uczeń ma probler<br>ze względu na sta<br>pedagogicznej, w<br>Uczeń spełnia jedno lu                                           | ncje<br>zeczenie o potrzebie kształcenia specjalnego wydane ze<br>ść przez publiczną poradnię psychologiczno-pedagogiczn<br>posłyszący, niewidomi, słabowidzący, z niepełnosprawno<br>z afazją, z upośledzeniem umysłowym, z autyzmem, w<br>jera i z niepełnosprawnościami sprzężonymi).<br>my zdrowotne, ograniczające możliwości wyboru kierunk<br>an zdrowia, potwierdzone opinią publicznej poradni psych<br>tym publicznej poradni specjalistycznej.<br>lb więcej kryteriów opisanych poniżej:                                | e względu na<br>ą<br>wścią<br>w tym z<br>w kształcenia<br>nologiczno-  | а |  |  |  |
| Dodatkowe informa<br>Uczeń posiada or<br>niepełnosprawnoś<br>(niesłyszący, słak<br>ruchową, w tym z<br>zespołem Asperg<br>Uczeń ma probler<br>ze względu na sta<br>pedagogicznej, w<br>Uczeń spełnia jedno lu<br>wielodzietność roc                     | ncje<br>zeczenie o potrzebie kształcenia specjalnego wydane ze<br>ść przez publiczną poradnię psychologiczno-pedagogiczn<br>posłyszący, niewidomi, słabowidzący, z niepełnosprawno<br>z afazją, z upośledzeniem umysłowym, z autyzmem, w<br>jera i z niepełnosprawnościami sprzężonymi).<br>my zdrowotne, ograniczające możliwości wyboru kierunk<br>an zdrowia, potwierdzone opinią publicznej poradni psych<br>tym publicznej poradni specjalistycznej.<br>lb więcej kryteriów opisanych poniżej:<br>dziny ucznia;               | e względu na<br>ą<br>vścią<br>v tym z<br>ku kształcenia<br>nologiczno- | a |  |  |  |
| Dodatkowe informa Uczeń posiada or niepełnosprawnoś (niesłyszący, słak ruchową, w tym z zespołem Asperg Uczeń ma probler ze względu na sta pedagogicznej, w Uczeń spełnia jedno lu wielodzietność roc niepełnosprawnoś                                  | ncje<br>zeczenie o potrzebie kształcenia specjalnego wydane ze<br>ść przez publiczną poradnię psychologiczno-pedagogiczn<br>posłyszący, niewidomi, słabowidzący, z niepełnosprawno<br>z afazją, z upośledzeniem umysłowym, z autyzmem, w<br>jera i z niepełnosprawnościami sprzężonymi).<br>my zdrowotne, ograniczające możliwości wyboru kierunk<br>an zdrowia, potwierdzone opinią publicznej poradni psych<br>tym publicznej poradni specjalistycznej.<br>lb więcej kryteriów opisanych poniżej:<br>dziny ucznia;               | e względu na<br>ą<br>ością<br>w tym z<br>ku kształcenia<br>nologiczno- | э |  |  |  |
| Dodatkowe informa<br>Uczeń posiada or<br>niepełnosprawnoś<br>(niesłyszący, słat<br>ruchową, w tym z<br>zespołem Asperg<br>Uczeń ma probler<br>ze względu na sta<br>pedagogicznej, w<br>Uczeń spełnia jedno lu<br>wielodzietność roc<br>niepełnosprawnoś | ncje<br>zeczenie o potrzebie kształcenia specjalnego wydane ze<br>ść przez publiczną poradnię psychologiczno-pedagogiczn<br>posłyszący, niewidomi, słabowidzący, z niepełnosprawno<br>z afazją, z upośledzeniem umysłowym, z autyzmem, w<br>jera i z niepełnosprawnościami sprzężonymi).<br>my zdrowotne, ograniczające możliwości wyboru kierunk<br>an zdrowia, potwierdzone opinią publicznej poradni psycł<br>tym publicznej poradni specjalistycznej.<br>ib więcej kryteriów opisanych poniżej:<br>dziny ucznia;<br>ść ucznia; | e względu na<br>ą<br>vścią<br>v tym z<br>ku kształcenia<br>nologiczno- | э |  |  |  |

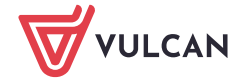

Po przejściu na następną stronę formularza za pomocą przycisku **"Dalej"**, placówka otrzyma możliwość wpisania informacji o aktualnych opiekunach prawnych.

Za pomocą przycisku *"kopiuj adres kandydata"* można uzupełnić dane adresowe opiekuna wcześniej wprowadzonymi danymi ucznia. W przypadku gdy adresy są różne należy je wprowadzić zaczynając od miejscowości zamieszkania.

W przypadku braku informacji o drugim opiekunie prawnym, należy zaznaczyć opcję "Brak danych".

| Dodanie nowego uczni                     | a                                          | 2                 | ×  |
|------------------------------------------|--------------------------------------------|-------------------|----|
| W przypadku, gdy ustanowior<br>prawnych. | o opiekę prawną nad dzieckiem, należy poda | ać dane opiekunów | ^  |
| Matka/Opiekun prawny 1                   |                                            |                   |    |
| Brak danych                              |                                            |                   |    |
| Imię:*                                   | Nazwisko:*                                 |                   |    |
| Sylwia                                   | Testowa                                    |                   |    |
| Telefon:                                 | Email:                                     |                   |    |
|                                          |                                            |                   |    |
| Brak adresu                              |                                            |                   |    |
| Mieszka poza terytorium RP               | Kopiuj adres kandyda                       | ata               |    |
| Miejscowość:*                            | Gmina:*                                    |                   |    |
| Wrocław                                  | woj. dolnośląskie / powiat Wrocław / gmi   | ina Wrocław 🗸 🗸   |    |
| Ulica:                                   | Nr budynku:*                               | Nr lokalu:        |    |
| Wołowska                                 | 6                                          |                   |    |
| Kod pocztowy:*                           | Poczta:*                                   |                   |    |
| 51-116                                   | Wrocław                                    |                   |    |
|                                          |                                            |                   |    |
| Ojciec/Opiekun prawny 2                  |                                            |                   |    |
| Brak danych                              |                                            |                   |    |
| Imię:*                                   | Nazwisko:*                                 |                   | ~  |
|                                          | Anuluj                                     | Wstecz Zapi       | sz |

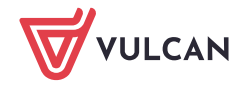

www.vulcan.edu.pl

Po skorzystania z opcji *"Zapisz"* uczeń zostanie dopisany do aktualnej listy a program przejdzie do listy wprowadzonych uczniów ze szkoły podstawowej.

| Strona glówna Nabór Pomoc<br>Uczniowie Etapy prac |   |                      |                      | l         | Adam Kowalski<br>Rekrutacja zasadnicza     Wyłoguj<br>Rekrutacja uzupełniająca |
|---------------------------------------------------|---|----------------------|----------------------|-----------|--------------------------------------------------------------------------------|
| Szukaj: PESEL, nazwisko                           | þ | >                    | K Oddział: dowolny V | Pokaż 🖪   |                                                                                |
| Kawa Mariusz                                      | ^ | PESEL / Dok. tożs.   | Nazwisko             | Imię      | Oddział w szkole                                                               |
| Sroka Paweł                                       |   | 05210138457          | Kawa                 | Mariusz   | 8a                                                                             |
| Testowy Marcin                                    | ~ | 05210191199          | Nowak                | Andrzej   | 8d                                                                             |
|                                                   |   | 05210138198          | Sroka                | Paweł     | 8a .                                                                           |
|                                                   |   | Paszport<br>XYZ123FK | Testowy              | Marcin    | 8a                                                                             |
|                                                   |   |                      | << < 1               | > >> 10 ¥ |                                                                                |

Po stworzeniu listy uczniów szkoła podstawowa może:

przejść do kartoteki ucznia oraz modyfikować dane

usunąć ucznia z listy

Ξ

(X)

Po otworzeniu kartoteki ucznia, szkoła podstawowa może podejrzeć kod rejestracyjny dla wybranego ucznia (wymagany przy rejestracji, należy przekazać go uczniowi) oraz może nanieść zmiany w zakładce **"Dane ucznia".** 

| Strona główna Nabór Pomoc                                      |                                                                                                    |
|----------------------------------------------------------------|----------------------------------------------------------------------------------------------------|
| Uczniowie Etapy prac                                           |                                                                                                    |
| Szukaj: PESEL, nazwisko                                        | X Oddział: dowolny V Pokaż 4                                                                                              |
| Kawa Mariusz<br>Nowak Andrzej<br>Sroka Paweł<br>Testowy Marcin | Marcin Testowy         Podsumowanie       Dane ucznia       Świadectwo       Egzamin         Rejestracja ucznia w naborze |
|                                                                | Kod rejestracyjny: kHcM8P2nJ Status wysłania aktualnych danych do naboru                                                  |
|                                                                | Świadectwo: nie wysłano Wyślij aktualne dane                                                                              |

Wprowadzanie danych w zakładce "Świadectwa", "Egzaminy" będzie odpowiednio dostępne podczas trwania etapu "Przekazywanie danych ze świadectw" lub "Przekazywanie danych o wynikach egzaminu ósmoklasisty".

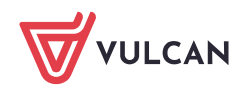

## Zbiorczy wydruk kodów rejestracyjnych

Szkoła podstawowa rejestrująca uczniów ma możliwość zbiorczego wydrukowania kodów rejestracyjnych. Po wprowadzaniu danych uczniów należy przejść do zakładki **Nabór > Uczniowie** a następnie skorzystać z opcji **"Pokaż"** lub najpierw wskazać oddział a następnie skorzystać z wymienionej opcji. Dzięki drukowaniu kodów po oddziałach będzie można np. rozdać je wychowawcą, którzy następnie przekażą je swoim uczniom.

| Strona główna Nabór Pomoc<br>Company<br>Uczniowie Etapy prac |   |                      |              |           |                  |
|--------------------------------------------------------------|---|----------------------|--------------|-----------|------------------|
| Szukaj: PESEL, nazwisko                                      |   | × Oddział            | : 8a 🗸 Pokaż | Ð         |                  |
| Kawa Mariusz                                                 | ^ | PESEL / Dok. tożs.   | Nazwisko     | Imię      | Oddział w szkole |
| Sroka Paweł<br>Testowy Marcin                                | ~ | 05210138457          | Kawa         | Mariusz   | 8a               |
|                                                              |   | 05210138198          | Sroka        | Paweł     | 8a               |
|                                                              |   | Paszport<br>XYZ123FK | Testowy      | Marcin    | 8a               |
|                                                              |   |                      | << < 1       | > >> 10 ¥ |                  |

Po wybraniu interesującego nas zakresu prezentacji danych należy skorzystać z menu kon-

tekstowego oraz skorzystać z opcji *"generuj listę kodów rejestracyjnych dla wyświetlonych wyników",* która przygotuje listę kodów dla uczniów oraz pokaże panel zadań, umieszczony z prawej strony ekranu, umożlwiający otwarcie listy lub pobranie i zapisanie jej na komputerze

| Strona główna Nabór Pomoc     |               |                       |                    |              |         |                  | Adam Kowalski                                                       |
|-------------------------------|---------------|-----------------------|--------------------|--------------|---------|------------------|---------------------------------------------------------------------|
|                               |               |                       |                    |              |         |                  | Rekrutacja zasadnicza 🛛 Wyloguj                                     |
| Uczniowie Etapy prac          |               |                       |                    |              |         |                  | Rekrutacja uzupełniająca                                            |
| Szukaj: PESEL, nazvesko       |               |                       | × Oddzał:          | 8a 🗸 Pokaz E | 3       |                  | Zlecone zadania                                                     |
|                               | ^             |                       |                    |              |         |                  | Szukaj: fragment nazwy zadania                                      |
| Kawa Mariusz                  |               |                       | PESEL / Dok. tożs. | Nazwisko     | Imię    | Oddział w szkole |                                                                     |
| S roka Paweł                  |               |                       |                    |              |         |                  | 2024-04-02 15:38:37                                                 |
| Testowy Maron                 |               |                       | 05210138457        | Kawa         | Mariusz | 8a               | Przygotowywanie wydruku listy kodów aktywacyjnych dla 3<br>uczniów. |
|                               | -             |                       |                    |              |         |                  | Gotowe. Pobierz Otwórz                                              |
| C Generuj listę kodów rejestr | racyjnych dla | wyświetlonych wyników | 05210138198        | Sroka        | Pawel   | 8a               | Pomyślnie wydrukowano kody aktywacyjne dla 3 z 3<br>uczniów.        |
|                               |               | 00                    | Demost             |              |         |                  | 2024-04-02 09:22:51                                                 |
| 2                             |               |                       | XYZ123FK           | Testowy      | Marcn   | 8a               | Przygotowywanie wydruku listy kodów aktywacyjnych dla 1<br>uczniów. |

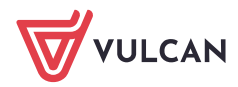

# Pierwsze logowanie ucznia w systemie rekrutacyjnym

Uczeń po przejściu na witrynę rekrutacyjną, aby przystąpić do rekrutacji powinien skorzystać z opcji "*Zgłoś kandydaturę*".

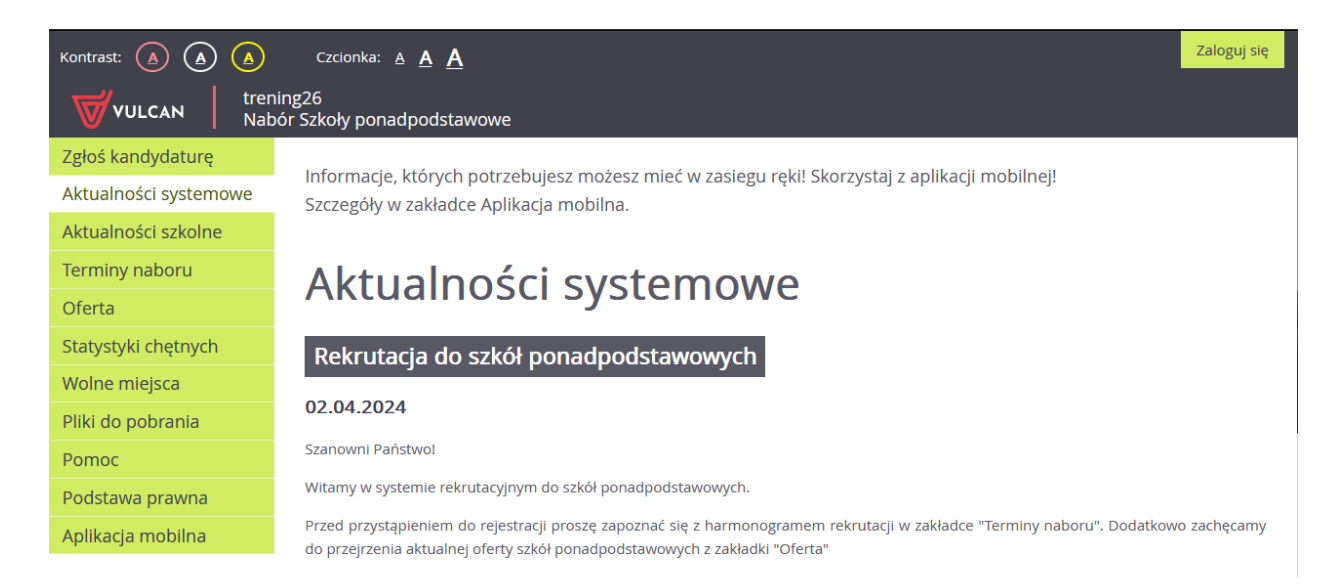

System poprosi kandydata o podanie numeru PESEL następnie po skorzystaniu z opcji "Dalej" poprosi o kod rejestracyjny

| Kontrast: 🛕 🛕 🛕       | Czcionka: <u>A</u> <u>A</u>        | Zaloguj się                                       |
|-----------------------|------------------------------------|---------------------------------------------------|
|                       | ing26<br>ór Szkoły ponadpodstawowe |                                                   |
| Zgłoś kandydaturę     |                                    | 1                                                 |
| Aktualności systemowe | Zgłoś kandy                        | daturę                                            |
| Aktualności szkolne   |                                    |                                                   |
| Terminy naboru        |                                    |                                                   |
| Oferta                | Numer PESEL kandydata:*            | 08210183687                                       |
| Statystyki chętnych   |                                    | Kandydat nie posiada numeru PESEL (obcokrajowcu)  |
| Wolne miejsca         |                                    | Randydat nie posiadu numera i Ede (obcorrajovicy) |
| Pliki do pobrania     |                                    | Dalej                                             |
| Pomoc                 |                                    |                                                   |
| Podstawa prawna       |                                    |                                                   |

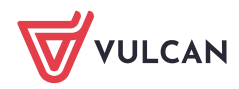

| Kontrast: 🛕 🛕 🛕       | Czcionka: A A A                                                                                                    |
|-----------------------|----------------------------------------------------------------------------------------------------|
|                       | ing26<br>iór Szkoły ponadpodstawowe                                                                                                    |
| Zgłoś kandydaturę     |                                                                                                    |
| Aktualności systemowe | Uczeń aktywnej szkoły podstawowej                                                                                                    |
| Aktualności szkolne   |                                                                                                    |
| Terminy naboru        | Podany numer PESEL przynależy do szkoły podstawowej biorącej czynny udział w procesie rekrutacji.                                                          |
| Oferta                | Wprowadź kod otrzymany w Twojej szkole podstawowej. Dzięki temu formularz rejestracji zostanie wypełniony danymi wprowadzonymi<br>przez szkołę podstawową. |
| Statystyki chętnych   |                                                                                                    |
| Wolne miejsca         | Kod rejestracyjny:<br>(wymagane)                                                                                                    |
| Pliki do pobrania     |                                                                                                    |
| Pomoc                 | Anuluj Dalej                                                                                                    |
| Podstawa prawna       |                                                                                                    |

#### lub

w przypadku kandydatów bez numeru PESEL należy zaznaczyć opcję *"Kandydat nie po-siada numeru PESEL (obcokrajowiec)"* oraz podać datę urodzenia i kod rejestracyjny.

| Kontrast: 🛕 🛕 🛕                                                   | Czcionka: A A A                                                                                                    |
|-------------------------------------------------------------------|----------------------------------------------------------------------------------------------------|
| VULCAN tren                                                       | ing26<br>ór Szkoły ponadpodstawowe                                                                                                    |
| Zgłoś kandydaturę<br>Aktualności systemowe<br>Aktualności szkolne | Zgłoś kandydaturę                                                                                                    |
| Terminy naboru<br>Oferta                                          | Numer PESEL kandydata:* PESEL                                                                                                    |
| Statystyki chętnych<br>Wolne miejsca                              | Kandydat nie posiada numeru PESEL (obcokrajowcy)                                                                                                    |
| Pliki do pobrania<br>Pomoc                                        | Jeśli szkoła podstawowa, do której uczęszcza kandydat, bierze czynny udział w rekrutacji do szkół ponadpodstawowych, kandydat otrzyma w szkole kod rejestracyjny. Jeśli kandydat otrzymał taki kod, należy wpisać go do poniższego pola. W przeciwnym wypadku |
| Aplikacja mobilna                                                 | należy pozostawić pole puste.<br>Kod rejestracyjny:                                                                                                    |
|                                                                   | Dalej                                                                                                    |

Wprowadzanie kodu rejestracyjnego przez ucznia z aktywnej szkoły podstawowej spowoduje wczytanie do formularza kandydata danych wcześnie wprowadzonych przez szkołę.

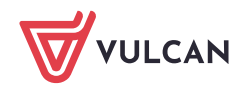

Na następnej stronie, kandydat będzie miał możliwość weryfikacji danych wprowadzonych przez szkołę podstawową wraz z możliwością zmiany tych danych oraz w drugim kroku danych opiekunów prawnych.

| 1. Dane osobowe 2. Dane rodziców                                                                                                    | 3. Preferencje     4. Potwierdzenie rejestracji w systemie                                                                                                    |
|----------------------------------------------------------------------------------------------------|----------------------------------------------------------------------------------------------------|
| Aby zgłosić kandydaturę należy uzupełnić d<br>W kroku pierwszym i drugim należy uzupeł<br>W kroku trzecim należy wybrać oddziały i sz<br>W kroku czwartym nastąpi podsumowanie | lane wymagane w kolejnych krokach.<br>nić dane osobowe kandydata i rodziców.<br>zkoły, do których chcesz kandydować oraz wprowadzić własne hasło do konta.<br>rejestracji kandydatury. Otrzymasz login do konta i dalsze instrukcje. |
| Rodzaj dokumentu tożsamości<br>(wymagane):                                                                                                    | Paszport                                                                                                    |
| Seria i numer dokumentu tożsamości<br>(wymagane):                                                                                                    | XYZ123FK                                                                                                    |
| lmię (wymagane):                                                                                                    | Marcin                                                                                                    |
| Nazwisko (wymagane):                                                                                                    | Testowy                                                                                                    |
| Adres zamieszkania                                                                                                    |                                                                                                    |
| Miejscowość (wymagane):                                                                                                    | Wrotław                                                                                                    |
| Gmina (wymagane):                                                                                                    | G: Wrocław, P: Wrocław, W: DOLNOŚLĄSKIE                                                                                                    |
| Kod pocztowy (wymagane):                                                                                                    | 51-116                                                                                                    |
| Poczta (wymagane):                                                                                                    | Wrocław                                                                                                    |
| Hica                                                                                                    | Wołowska                                                                                                    |

### Krok 2. Dane rodziców

| 1. Dane osobowe 2. Dane rodziców                                                                | 3. Preferencje 4. Potwierdzenie rejestracji w systemie |  |  |  |  |  |  |  |
|-------------------------------------------------------------------------------------------------|--------------------------------------------------------|--|--|--|--|--|--|--|
| W przypadku, gdy ustanowiono opiekę prawną nad dzieckiem, należy podać dane opiekunów prawnych. |                                                        |  |  |  |  |  |  |  |
| Matka/opiekunka prawna                                                                          |                                                        |  |  |  |  |  |  |  |
| Brak danych                                                                                     |                                                        |  |  |  |  |  |  |  |
| Imię (wymagane):                                                                                | Sylwia                                                 |  |  |  |  |  |  |  |
| Nazwisko (wymagane):                                                                            | Testowa                                                |  |  |  |  |  |  |  |
| Telefon:                                                                                        |                                                        |  |  |  |  |  |  |  |
| Adres e-mail niezbędny szkołom do<br>kontaktu:                                                  |                                                        |  |  |  |  |  |  |  |
| Brak adresu                                                                                     |                                                        |  |  |  |  |  |  |  |
|                                                                                                 | Kopiuj adres kandydata                                 |  |  |  |  |  |  |  |
| Adres poza terytorium RP                                                                        |                                                        |  |  |  |  |  |  |  |
| Miejscowość (wymagane):                                                                         | Wrocław                                                |  |  |  |  |  |  |  |
| Gmina (wymagane):                                                                               | G: Wrocław, P: Wrocław, W: DOLNOŚLĄSKIE                |  |  |  |  |  |  |  |

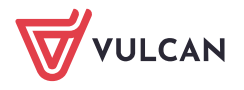

W trzecim etapie rejestracji *"Preferencje"*, kandydat uzyska możliwość ustalenia listy preferencji oddziałów, do których chce się dostać.

Wybór rozpoczyna od wskazania miejscowości na formularzu, następnie szkoły a potem wybranego oddziału oraz skorzystania z opcji **"Dodaj"** aby dopisać oddział do listy wybranych preferencji.

| 1. Dane osobowe 2. Da                                                                                                    | ne rodziców 3. Preferencje 4. Potwierdzenie rejestracji w sy          | stemie                                                |                        |          |  |  |  |  |
|----------------------------------------------------------------------------------------------------|-----------------------------------------------------------------------|-------------------------------------------------------|------------------------|----------|--|--|--|--|
| Wybór preferencji jest kluczowym momentem rejestracji. Przed wyborem szkoły i oddziału zapoznaj się z zasadami rekrutacji obowiązującymi w danej szkole<br>opublikowanymi w menu Oferta.<br>Pamiętaj, że możesz wybrać 3 szkoły i dowolną liczbę oddziałów poprzez kliknięcie przycisku <b>DODAJ</b> . Jeśli w systemie występują szkoły niepubliczne, to nie są one liczone<br>do podanego limitu.<br>Uporządkuj oddziały/grupy rekrutacyjne w kolejności od najbardziej do najmniej preferowanych.<br>Lista wybranych preferencji |                                                                       |                                                       |                        |          |  |  |  |  |
| Numer                                                                                                    | Nazwa szkoły i oddziału                                               | Obowiązuje<br>sprawdzian<br>uzdolnień<br>kierunkowych | Status<br>publiczności | Operacje |  |  |  |  |
| 1                                                                                                    | Liceum Ogólnokształcące - 1 [O] biol (ang*-fra)                       |                                                       | Publiczna              | × ×      |  |  |  |  |
| 2                                                                                                    | Publiczne Technikum nr 1 - 1Bb technik budownictwa                    |                                                       | Publiczna              | ~ ×      |  |  |  |  |
| Wybór oddziałów na listę preferencji                                                                                                    |                                                                       |                                                       |                        |          |  |  |  |  |
| Miejscowość:                                                                                                    | Wrocław                                                               |                                                       |                        | ~        |  |  |  |  |
| Szkoła:                                                                                                    | Tylko szkoły niepubliczne                                             |                                                       |                        |          |  |  |  |  |
|                                                                                                    | Liceum Ogólnokształcące                                               |                                                       |                        | •        |  |  |  |  |
| Oddział/Grupa:                                                                                                    | Iddział/Grupa: Tylko oddziały bez sprawdzianów uzdolnień kierunkowych |                                                       |                        |          |  |  |  |  |
|                                                                                                    | 1at-a [O] biol (ang-niem)                                             |                                                       |                        | •        |  |  |  |  |
|                                                                                                    |                                                                       |                                                       |                        | Dodaj    |  |  |  |  |

Wybór preferencji jest kluczowym momentem uzupełniania wniosku. Przed wyborem oddziału/grupy rekrutacyjnej należy zapoznać się z zasadami rekrutacji obowiązującymi w danej szkole, opublikowanymi w menu **Oferta.** 

Należy pamiętać, że można wybrać 3 szkoły (chyba, że organ prowadzący zarządził zwiększenie tej liczby) i dowolną liczbę oddziałów/grup rekrutacyjnych. Należy uporządkować oddziały/grupy rekrutacyjne w kolejności od najbardziej do najmniej preferowanych za pomocą przycisków.

Przyciski 🔨 👻 🗴

pozwalają odpowiednio przesuwać lub usuwać pozycje na liście preferencji.

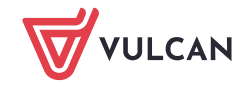

Po wyborze oddziałów kandydat powinien zapoznać się z oświadczeniem dotyczącym treści wniosku oraz informacją odnośnie przetwarzani danych osobowych. Dodatkowo powinien wprowadzić hasło do konta, które zostanie utworzenie na potrzeby rekrutacji oraz ma możliwość podania adresu e-mail, który pozwoli na odzyskanie hasła.

| Informacje dotyczące przetwarzania danych osobowych                                                                                                    |  |  |  |  |  |  |  |
|----------------------------------------------------------------------------------------------------|--|--|--|--|--|--|--|
| Prosimy o zapoznanie się z informacjami na temat przetwarzania danych osobowych. Czytaj dalej                                                                          |  |  |  |  |  |  |  |
| asło do konta                                                                                                    |  |  |  |  |  |  |  |
| al hasło dostępu do Twojego konta. Hasło musi składać się co najmniej z 8 znaków, w tym:<br>elkich liter: 1,<br>ałych liter: 1,<br>fr lub znaków specjalnych: 1.       |  |  |  |  |  |  |  |
| ło:                                                                                                    |  |  |  |  |  |  |  |
| vtórz hasło:                                                                                                    |  |  |  |  |  |  |  |
| ualny adres e-mail jest niezbędny, by odzyskać dostęp do konta w przypadku utracenia hasła.                                                                            |  |  |  |  |  |  |  |
| es e-mail:                                                                                                    |  |  |  |  |  |  |  |
| vtórz adres e-mail:                                                                                                    |  |  |  |  |  |  |  |
| Po naciśnięciu przycisku Dalej i przejściu do kroku 4 zostanie utworzone dla ciebie konto w systemie rekrutacji. Sprawdź, czy wszystkie dane są poprawnie uzupełnione. |  |  |  |  |  |  |  |
|                                                                                                    |  |  |  |  |  |  |  |
| Wstecz                                                                                                    |  |  |  |  |  |  |  |

W ostatnim etapie *"Potwierdzenie rejestracji w systemie"* kandydat uzyska informację o swoim loginie oraz będzie mógł skorzystać z opcji "*Złóż wniosek teraz", "Moja kandyda-tura", "Wyloguj"*.

| 1. Dane osobowe     2. Dane rodziców     3. Preferencje     4. Potwierdzenie rejestracji w systemie                                                                                                  |                          |                               |          |                    |                  |         |  |  |  |  |
|----------------------------------------------------------------------------------------------------|--------------------------|-------------------------------|----------|--------------------|------------------|---------|--|--|--|--|
| Konto w systemie rel                                                                                                    | krutacji zostało dla Cie | bie utworzone.                |          |                    |                  |         |  |  |  |  |
| Abyś mógł ponownie zalogować się do systemu zapamiętaj podany poniżej login oraz hasło, które ustawiłeś w poprzednim kroku.                                                                          |                          |                               |          |                    |                  |         |  |  |  |  |
|                                                                                                    |                          | Twó                           | j login: | SWNGLCEF           |                  |         |  |  |  |  |
|                                                                                                    |                          |                               |          |                    |                  |         |  |  |  |  |
| Dane wprowadzone w poprzednich krokach zostały zapisane.<br>Kolejnym krokiem w rekrutacji jest złożenie wniosku. Musisz to zrobić w nieprzekraczalnym terminie <b>do 01-07-2024 do godz. 02:00</b> . |                          |                               |          |                    |                  |         |  |  |  |  |
| Pamiętaj: niezłożenie wniosku we wskazanym terminie wykluczy Cię z procesu rekrutacji.                                                                                                    |                          |                               |          |                    |                  |         |  |  |  |  |
| Zostałeś automatycz                                                                                                    | nie zalogowany do sys    | temu.                         |          |                    |                  |         |  |  |  |  |
| Jeśli chcesz teraz zak                                                                                                    | ończyć pracę z system    | em, wybierz przycisk <b>\</b> | Vyloguj. |                    |                  |         |  |  |  |  |
| Nie zostawiaj ekran                                                                                                    | u w tym stanie bez w     | ylogowania.                   |          |                    |                  |         |  |  |  |  |
|                                                                                                    |                          |                               |          | Złóż wniosek teraz | Moja kandydatura | Wyloguj |  |  |  |  |

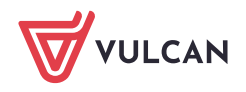